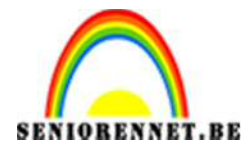

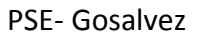

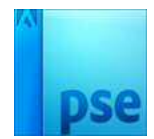

# <u>Gosalvez</u>

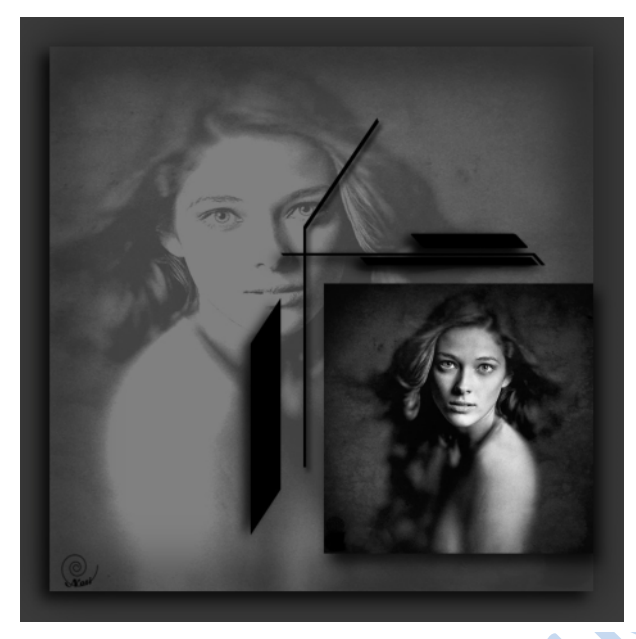

1. Open een nieuw bestand van 800px op 800px, 72 px/ inch en achtergrondkleur wit.

| Nieuw                    |            |             |   | ×                   |
|--------------------------|------------|-------------|---|---------------------|
| Naam:                    | Naamloos-1 |             |   | ОК                  |
| Voorins <u>t</u> elling: | Klembord   |             | • | Annuleren           |
| Grootte:                 | Geen       |             | Ŧ |                     |
| Breedte:                 | 800        | pixels      | * |                     |
| Hoogte:                  | 800        | pixels      | - | Afbeeldingsgrootte: |
| Resolutie:               | 72,009     | Pixels/inch | • |                     |
| Kleurmodus:              | RGB-kleur  |             | * |                     |
| Achtergrondinhoud:       | Wit        |             | ¥ |                     |
|                          |            |             |   |                     |

- 2. Stel het voorgrondkleur in **# 3b3b3a**, selecteer het gereedschap emmertje en vul met dit kleur
- 3. <u>Plaatsen van hulplijnen:</u>
  - Plaats zowel horizontaal als verticaal een hulplijn op 5%
  - Plaats ook horizontaal als verticaal een hulplijn op 95%

Werkwijze: Weergave → Nieuwe hulplijnen →

| Oriëntatie  | ОК        |
|-------------|-----------|
| O Verticaal | Annuleren |
| Positie: 5% |           |

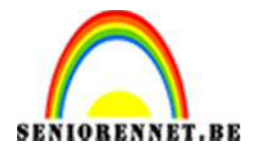

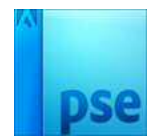

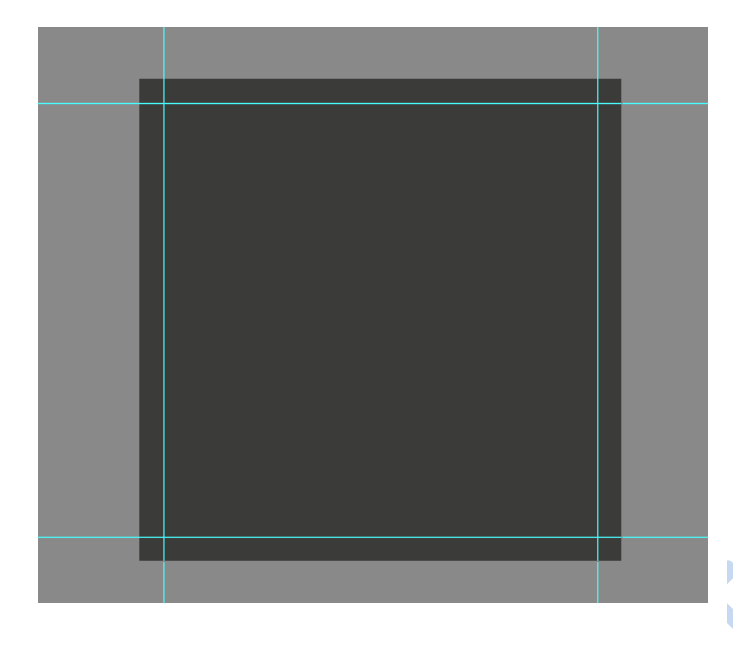

#### 4. <u>Grijze tussenlaag</u>:

- Voeg eerst bovenaan een nieuwe laag toe en noem deze laag 50% grijs.
- Zorg dat de hulplijnen magnetisch zijn ingesteld.

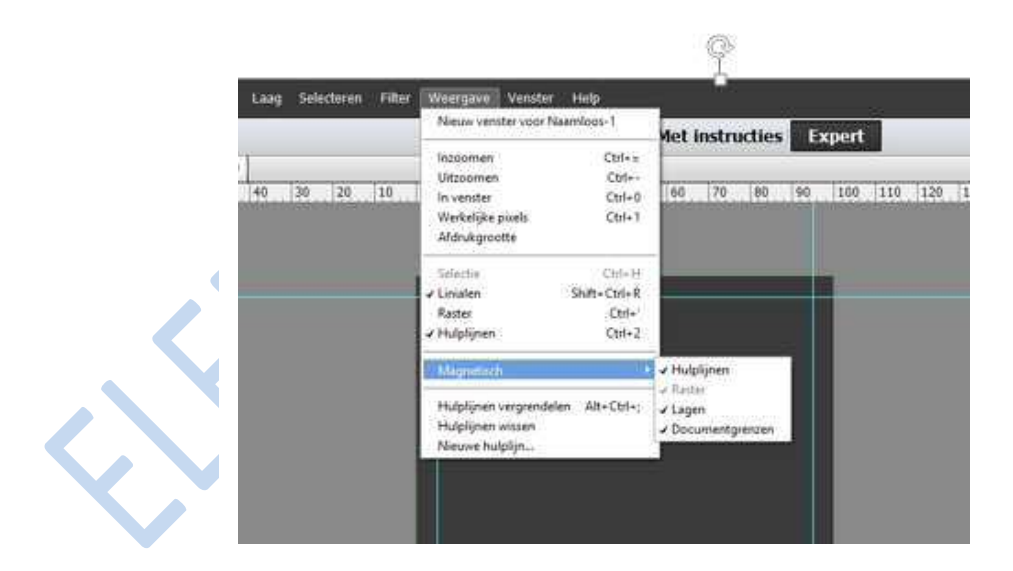

- Zorg dat de laag **50% grijs** actief is.
- Neem het rechthoekige selectiekader en trek een selectiekader op de hulplijnen
- Vul de selectie met 50% grijs.
  Bewerken → selectie opvullaag →

Pagina 2 –

| deer info       | ormatie over: opvullaag | OK        |
|-----------------|-------------------------|-----------|
| Inhoud          |                         | Annulerer |
| bruik:          | 50% grijs 🛛 🔻           |           |
| Aa<br>Wendow    | ngepast patroon: 🔤 🗸    |           |
| vervioe         | Normaal                 |           |
| lodus:          |                         |           |
| odus:<br>kking: | 100 %                   |           |

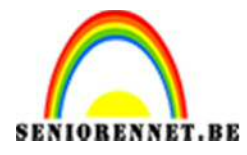

•

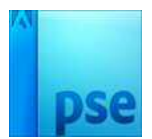

**PSE-** Gosalvez

- 1 0 3 Achtergrond Voeg een slagschaduw toe: Stijlinstelling Meer informatie over: laagstijlen Voorvertoning Belichtingshoek: 🔗 40 🗢 🗹 Slagschaduw 20 px Afstand: -------15 px Dekking: -0 - 75 Gloed Schuine kant
- 5. Afbeelding uit bijlage:

Distance International International Interna

- Open het bestand "startfoto.jpg"
- **Ctrl+A** en **Ctrl+C** om naar het klembord te kopiëren
- Ctrl+V om als nieuwe laag op het werkdocument te plakken
- Ctrl+J om deze laag te dupliceren
  Hernoem deze lagen Startfoto I en Startfoto II

Herstellen Annuleren OK

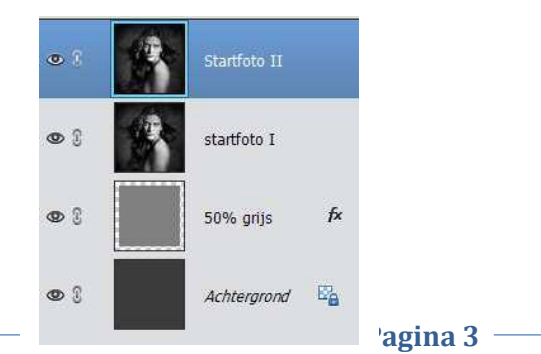

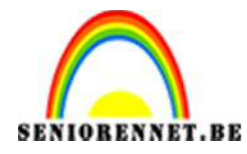

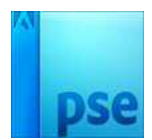

## 6. <u>Startfoto I als achtergrond</u>:

- Sluit het oogje van Startfoto II om de inhoud ervan tijdelijk te verbergen/tonen.
- Laag Startfoto I is actief
- Wijzig de waarden voor:
  - Overvloeimodus: Donkerder
  - Dekking: 50%

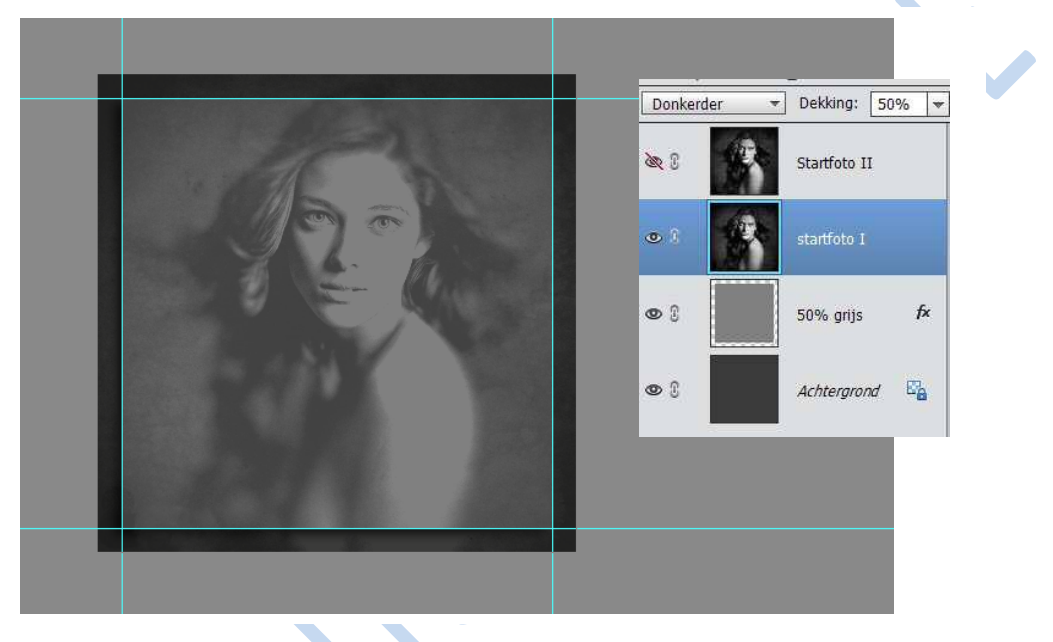

### 7. Transformeren

- Afbeelding → Transformeren → Vrije transformatie of Ctrl + T
- Afbeelding → Roteren → laag horizontaal draaien.
- Plaats de foto tegen de rand, zo zie je dat er rechts wat ruimte vrij komt, sleep de rechtse greep tot tegen de hulplijnen.

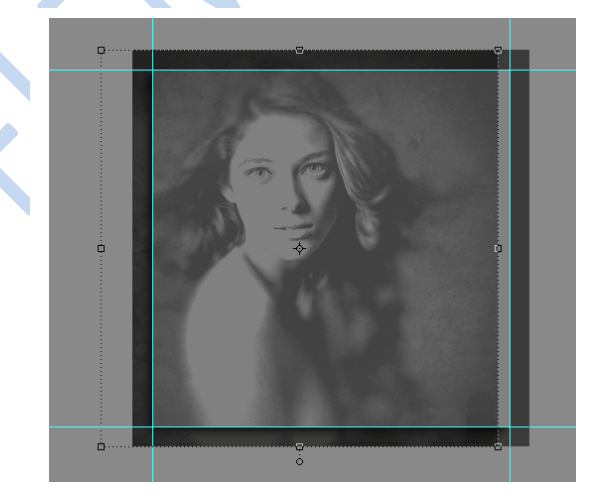

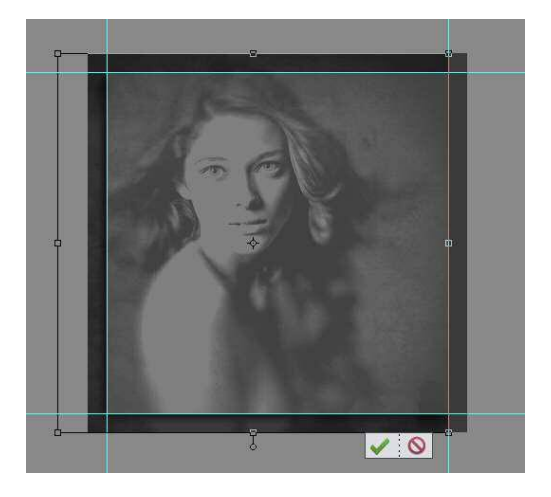

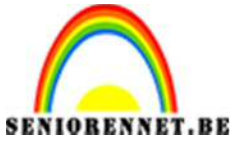

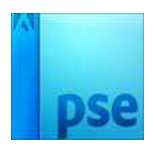

- Druk op groene V-tje
- 8. <u>Verwijder delen van de Startfoto langs de buitenkant van de hulplijnen.</u>
  - Laag startfoto I is nog steeds actief.
  - Ctrl+ klik op de laagminiatuur van de laag 50% grijs = selectie maken binnen de hulplijnen.

Selecteren  $\rightarrow$  selectie omkeren  $\rightarrow$  druk DELETE

- 9. <u>Vervaagd omlijnen</u>
  - Nieuwe laag boven de laag Startfoto I
  - Noem deze laag Vervaagd omlijnen

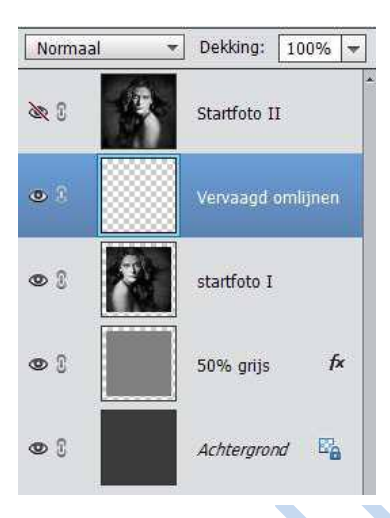

- De laag vervaagd omlijnen is actief.
- Ctrl+klik op de laagminiatuur van de laag Startfoto I = selectie maken.

Bewerken → selectie omlijnen →

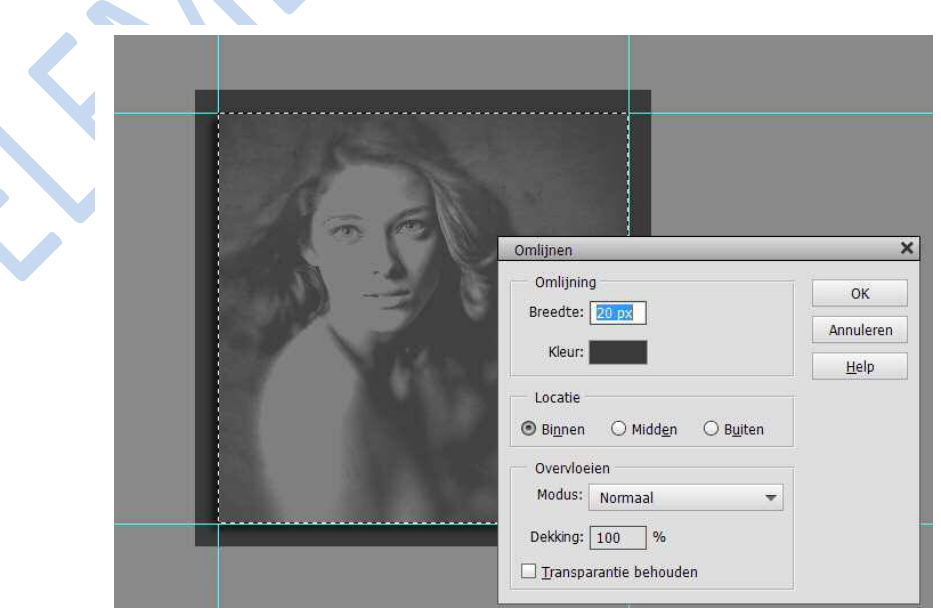

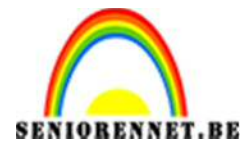

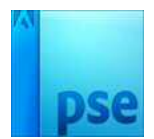

- Ctrl + D om de selectie op te heffen
- Laag vervaagd omlijnen is nog steeds actief.

Filter → vervagen → Gaussiaans vervagen

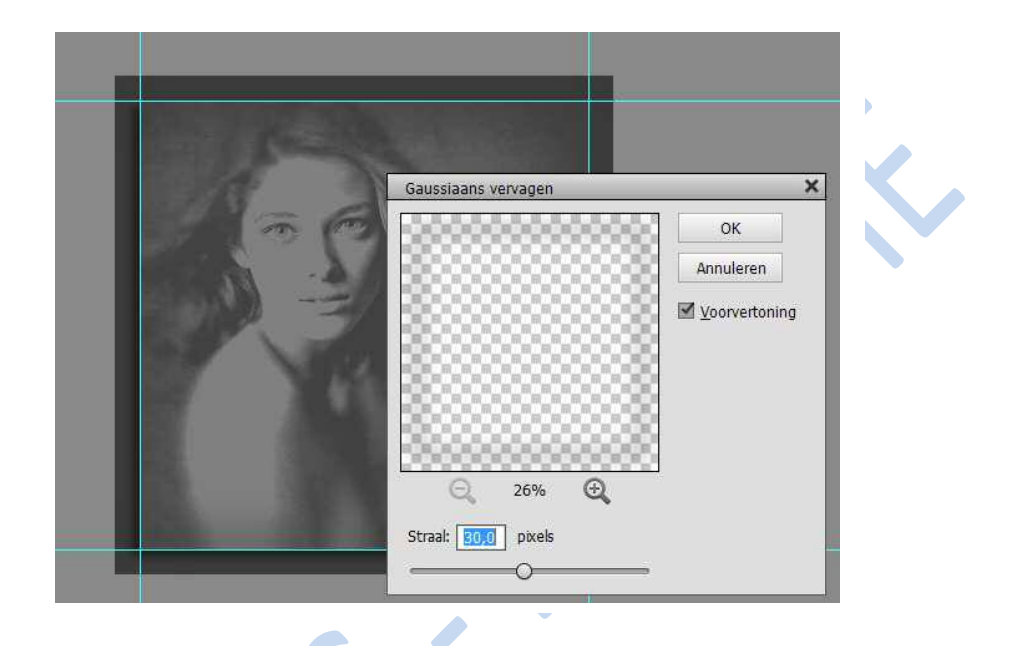

- 10. Transformeren Startfoto II
  - Open het oogje naast de Startfoto II
  - Laag Startfoto II is actief
  - Ctrl+T
  - Schaal de foto zoals hieronder en druk ENTER om te bevestigen

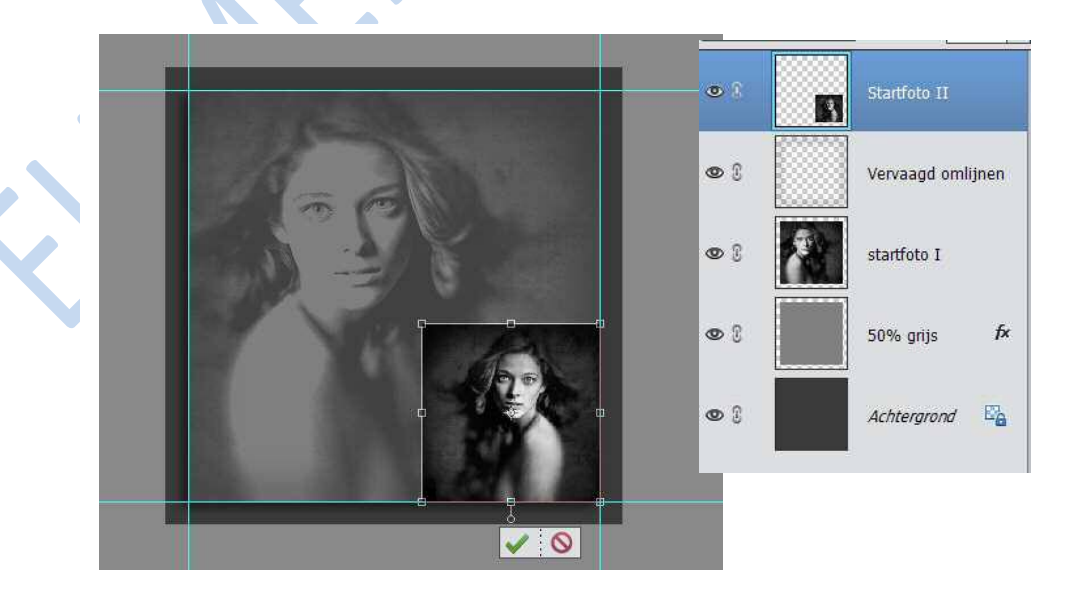

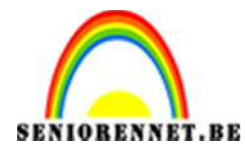

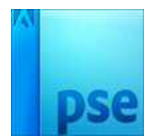

|                                                                                                    | Stijlinstelling ×                 |
|----------------------------------------------------------------------------------------------------|-----------------------------------|
|                                                                                                    | Meer informatie over: laagstijlen |
| and the second second                                                                                                    | Voorvertoning                     |
| As all                                                                                                    | Belichtingshoek: 🕥 120 °          |
|                                                                                                    | ✓ ✓ Slagschaduw                   |
|                                                                                                    | Grootte:                          |
|                                                                                                    | Afstand:                          |
|                                                                                                    | Dekking: 75 %                     |
|                                                                                                    | Gloed                             |
|                                                                                                    | Schuine kant                      |
|                                                                                                    | Domlijning                        |
|                                                                                                    | Herstellen Annuleren OK           |
| a second second s |                                   |

• Voeg aan deze laag een slagschaduw toe:

11. Aangepaste vormen

- Voeg bovenaan 3 nieuwe lagen toe
- Hernoem deze lagen naar Vorm I, Vorm II, Vorm III

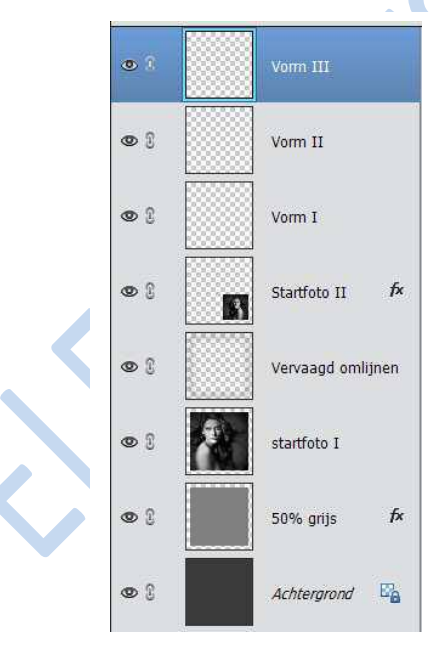

• Ga naar u externe schijf of documenten of bureaublad waar u alles hebt opgeslagen om deze oefening te maken. Klik op shapes. Klip op openen.

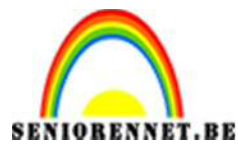

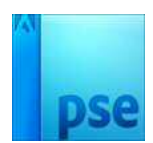

- Ga dan terug naar uw werkblad in PSE en ga naar aangepaste vormen.
- Als je klik op aangepaste vorm en deze openen doet zie je onderaan de 3 nieuwe vormen staan

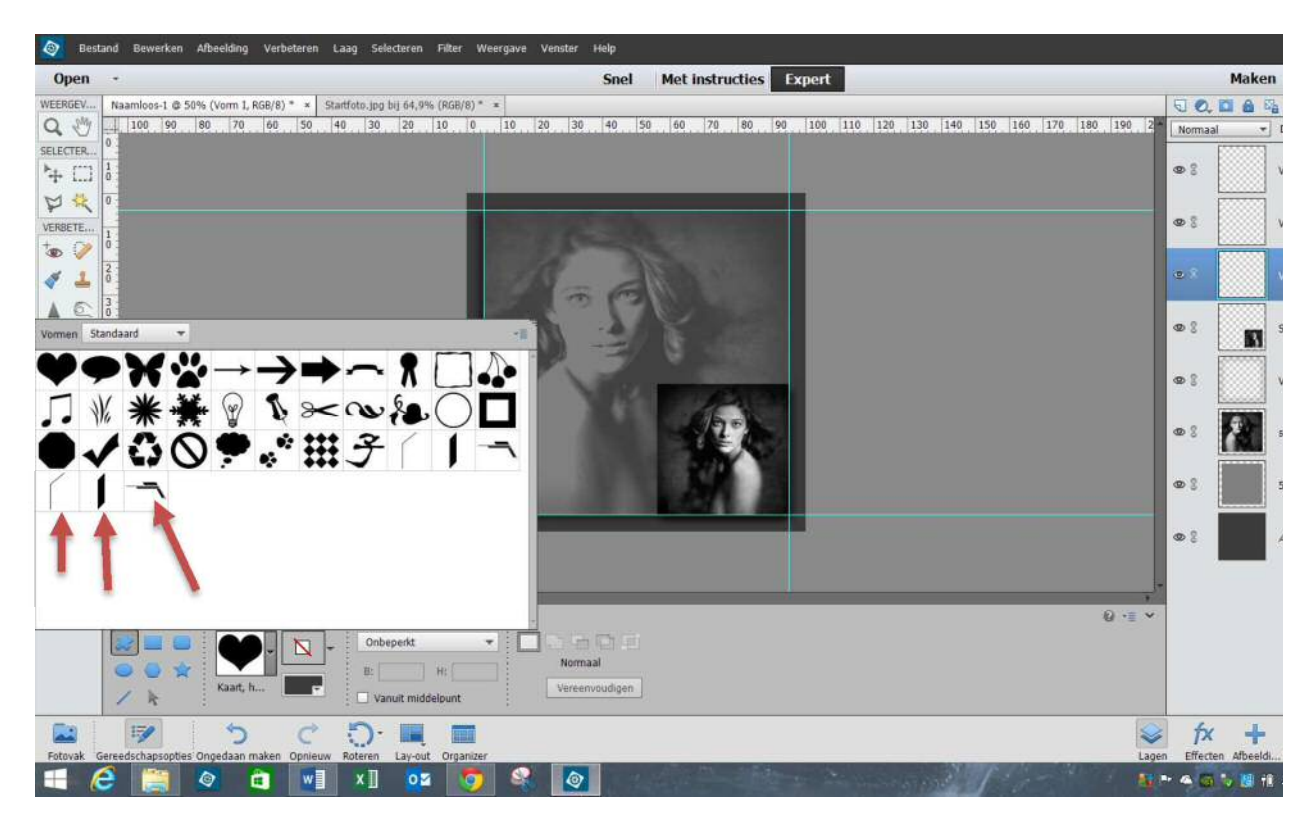

- Zorg dat het standaard voor- en achtergrondkleur → Zwart-Wit is
- 12.
  - Maak de laag <mark>Vorm I</mark> actief
  - Kies vorm I uit de aangepaste vorm
  - Teken deze vorm, hou de shift-toets ingedrukt en teken de vorm
  - Grootte en positie kan je wijzigen via Vrije Transformatie of Ctrl+T

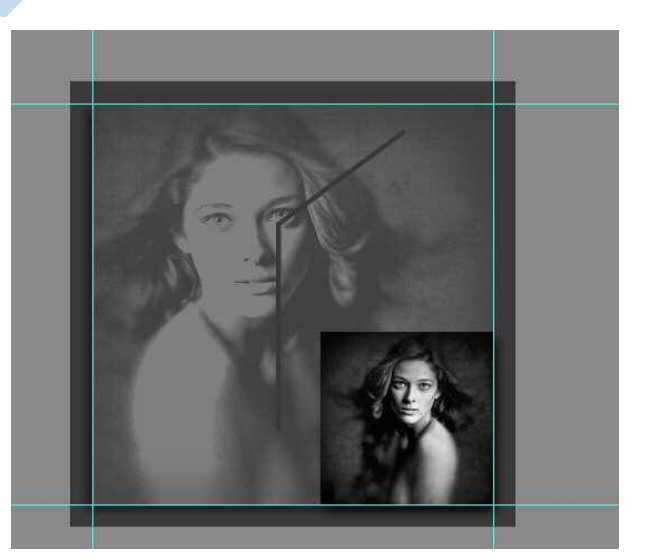

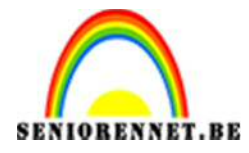

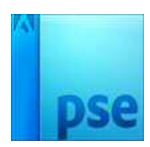

• Voeg een slagschaduw toe.

|                                                  |    | Normaal    |    | Dekking: 100% |      |
|--------------------------------------------------|----|------------|----|---------------|------|
| Stijlinstelling                                  | ×  | <b>9</b> 3 |    | Vorm III      |      |
| Weer informatie over: laagstijlen  Voorvertoning |    | 98         |    | Vorm II       |      |
| Belichtingshoek: () 125 °                        |    | • 1        |    | Vorm I        | fx   |
| ✓ ✓ Slagschaduw<br>Grootte: –O7 px               | -  | 91         |    | Startfoto II  | f×   |
| Afstand:                                         | -  | • 1        |    | Vervaagd omli | jnen |
| ▷  □  Gloed    ▷  □  Schuine kant                | _  | • 1        |    | startfoto I   |      |
| Omlijning  Herstellen  Annuleren                 | ок | 9 I        |    | 50% grijs     | f×   |
|                                                  |    | 9          | 12 | Achtergrond   |      |

#### 13. <u>Vorm II</u>

- Laag Vorm II is actief
- Kies Vorm II uit de set
- Teken deze vorm met de shift-toets ingedrukt, nadien kan je met Ctrl+ T aanpassen
- Zie hieronder de afbeelding.

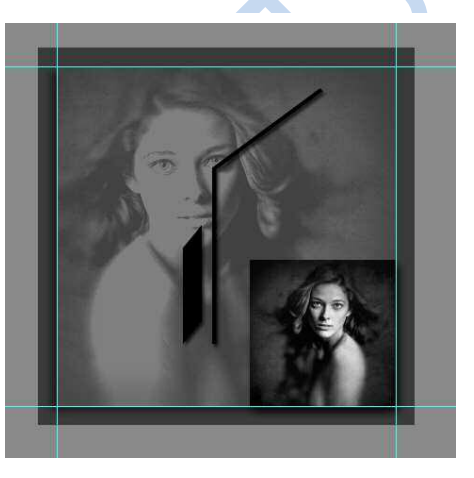

• Geef deze laag de volgende slagschaduw

| <u> </u>           |          |       |              |    |    |    |   |
|--------------------|----------|-------|--------------|----|----|----|---|
| le Meer informatie | over: la | agsti | jlen         |    |    |    |   |
| Voorvertoning      |          |       |              |    |    |    |   |
|                    | ~        | _     |              |    |    |    |   |
| Belichtingshoek:   | ( )      | 30    | ۰            |    |    |    |   |
| Slagschaduv        | v        |       |              |    |    |    |   |
| Grootte:           |          |       |              |    | 15 | DX | - |
| Afstand:           | 0        | 2     | ų.           |    | 10 | px |   |
| Dekking: ——        |          |       | -0           |    | 75 | %  |   |
| Gloed              |          |       |              |    |    |    |   |
| Schuine kan        | t        |       |              |    |    |    |   |
| Displaying 🗋       |          |       |              |    |    |    |   |
|                    |          |       | <b>n</b> 282 | 11 |    |    |   |

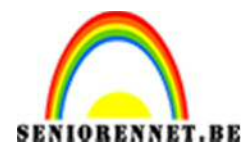

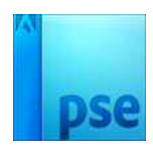

- 14. Vorm III
  - Laag Vorm III is actief
  - Kies Vorm III uit de set
  - Shift-toets ingedrukt houden en de vorm tekenen
  - Grootte en positie kan je wijzigen via Ctrl+ T

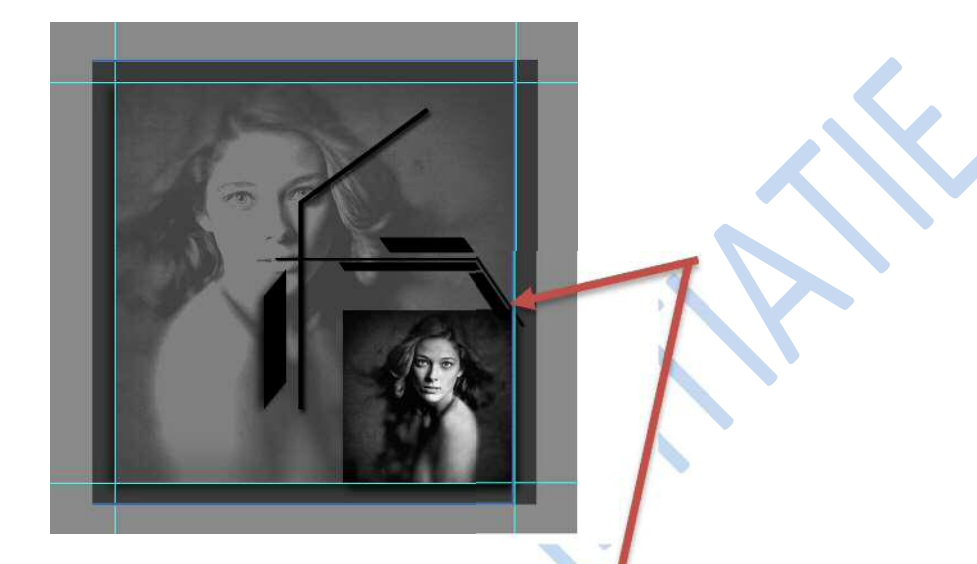

• Voeg een laagmasker toe en veeg het gedeelte rechts onder weg

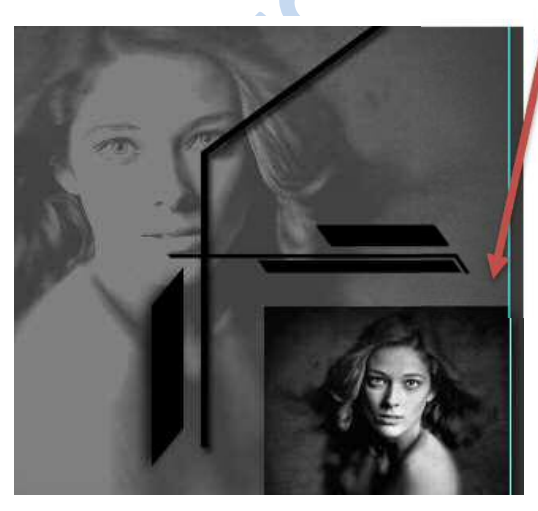

Voeg volgende slagschaduw toe:

| 🛿 Meer informatie ov | er: laags  | tijlen |      |      |
|----------------------|------------|--------|------|------|
| Voorvertoning        |            |        |      |      |
| Belichtingshoek: (   | <b>7</b> 4 | 5 °    |      |      |
| 💙 🗹 Slagschaduw      |            |        |      |      |
| Grootte: —————       | Ŷ          |        | — 12 | px 🛛 |
| Afstand:             |            |        | - 8  | рх   |
| Dekking: ——-         |            | -0     | — 75 | %    |
| Gloed                |            |        |      |      |
| Schuine kant         |            |        |      |      |
| Denlijning           |            |        |      |      |

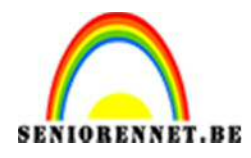

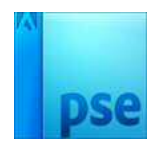

- 15. <u>Opslaan</u>
  - Plaats je naam op het werkje
  - Sla op als PSD en JPG

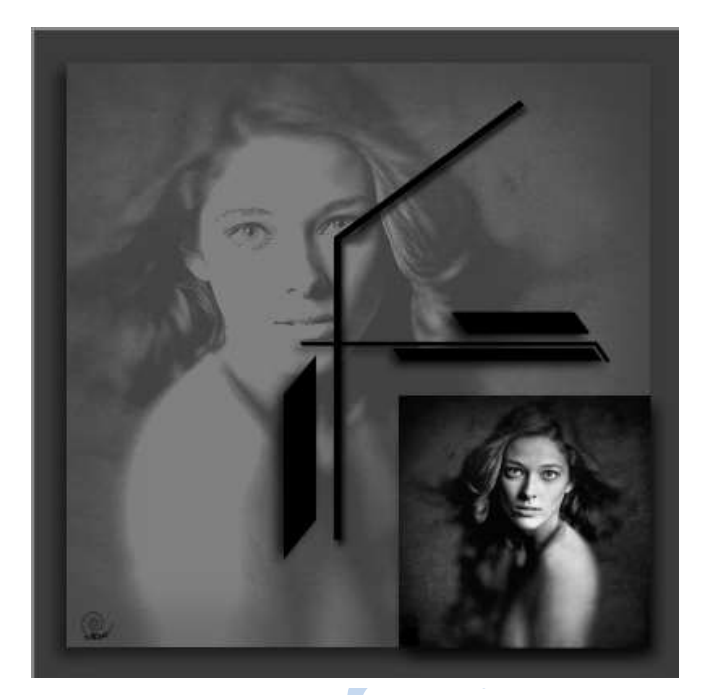

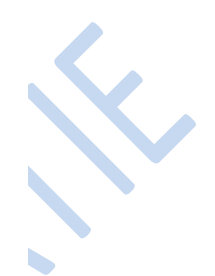

Veel plezier ermee